## **PHILIPS**

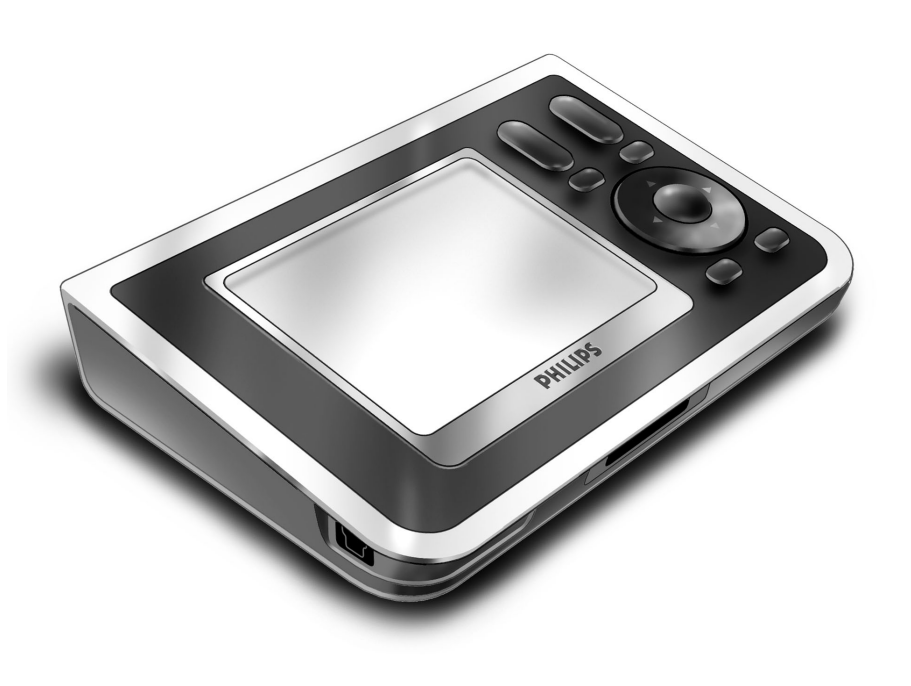

# **RC9800i** Οδηγίες Γρήγορης Εκκίνησης

Συγχαρητήρια για την αγορά του νέου σας τηλεχειριστηρίου οθόνης αφής RC9800i! Η συγκεκριμένη συσκευή είναι must av θέλετε να απολαμβάνετε πραγματική εμπειρία οικιακής ψυχαγωγίας τελευταίας τεχνολογίας. Θα διαπιστώσετε ότι η χρήση του RC9800i είναι πολύ εύκολη.

Αυτές οι Οδηγίες Γρήγορης Εκκίνησης θα σας βοηθήσουν να ρυθμίσετε το RC9800i. Το RC9800i μεταβαίνει αυτόματα σε λειτουργία ρύθμισης όταν το ενεργοποιείτε για πρώτη φορά. Για τη ρύθμιση του RC9800i θα χρειαστούν 30 λεπτά ή περισσότερος χρόνος, ανάλογα με τον αριθμό συσκευών που θέλετε να χειρίζεστε με αυτό.

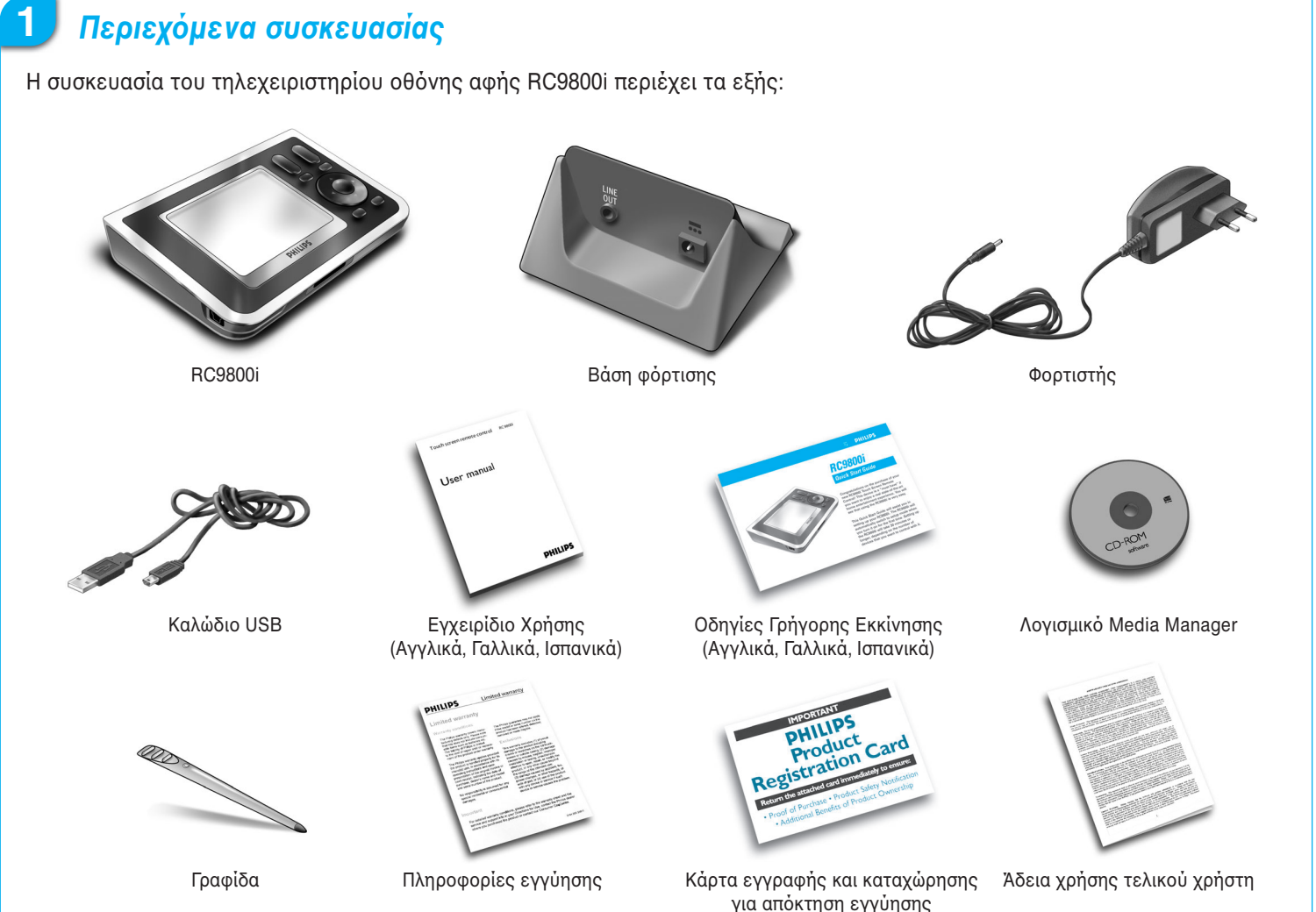

### Ενεργοποίηση του RC9800i

Ενργοποιήστ το RC9800i χρησιμοποιώντας το κουμπί Ενργοποίηση/Απγργοποίηση (Ι=ΕΝΕΡΓΟΠΟΙΗΣΗ, 0=ΑΠΕΝΕΡΓΟΠΟΙΗΣΗ), το οποίο βρίσκται στην πίσω πλυρά του RC9800i

Συμβουλή: Μπορείτε να χρησιμοποιήσετε τη γραφίδα για να μετακινήσετε το διακόπτη από τη μία θέση στην άλλη.

### Φόρτιση της μπαταρίας

Συνδέστε το Τροφοδοτικό στη Βάση φόρτισης και τοποθετήστε το RC9800i για να φορτιστεί. Η πλήρης φόρτιση της μπαταρίας διαρκεί περίπου 3 ώρες. Κατά τη διάρκεια της φόρτισης μπορείτε να συνεχίσετε τη διαδικασία ρύθμισης που ακολουθεί.

### Ενημέρωση του RC9800i με την πιο πρόσφατη έκδοση του λογισμικού

Πριν από τη ρύθμιση, συνιστάται να ενημερώσετε το RC9800i με την τελευταία διαθέσιμη έκδοση του λογισμικού. Στον υπολογιστή σας, ανοίξτε το πρόγραμμα περιήγησης στο Internet, μεταβείτε στη διεύθυνση http://www.homecontrol.philips.com/downloads και ακολουθήστε τις οδηγίες.

### Βαθμονόμηση της οθόνης αφής, Έλεγχος της άδειας χρήσης τελικού χρήστη (EULA)

- Πατήστε στο σταυρόνημα για να βαθμονομήσετε την οθόνη αφής (εικ. 1). Χρησιμοποιήστε τη γραφίδα για τη βαθμονόμηση της οθόνης αφής για να έχετε καλύτερα αποτελέσματα.
- 2 Διαβάστε προσεκτικά την EULA. Η χρήση του τηλεχειριστηρίου οθόνης αφής RC9800i υπόκειται στους όρους της συμφωνίας σας για ανάληψη δέσμευσης και συμμετοχής ως συμβαλλομένου στην Άδεια χρήσης λογισμικού για τελικούς χρήστες (Software End User License Agreement) που συμπεριλαμβάνεται στη συσκευασία του RC9800i και τους όποιους όρους εμφανίζονται στην οθόνη σας ηλεκτρονικά κατά τη ρύθμιση του RC9800i (εικ. 2).
- 3 Επιλέξτε την περιοχή σας (εικ. 3).

#### 6 Ασύρματη λειτουργία

Ορισμένες λειτουργίες του RC9800i είναι διαθέσιμες μόνο όταν το χρησιμοποιείτε σε ασύρματο δίκτυο (π.χ. περιήγηση σε αρχεία ψηφιακών πολυμέσων που βρίσκονται σε έναν υπολογιστή του ασύρματου δικτύου).

Θα χρησιμοποιείτε το RC9800i σε ασύρματο δίκτυο;

Εάν ναι, προχωρήστε στο Τμήμα 7 Ρυθμίσεις δικτύου.

Εάν όχι, προχωρήστε στο Τμήμα 8 Ρυθμίσεις ημερομηνίας και ώρας.

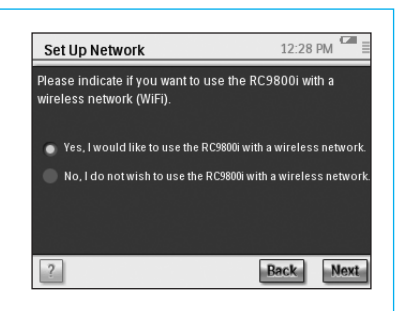

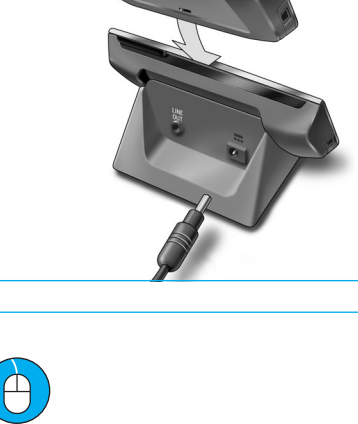

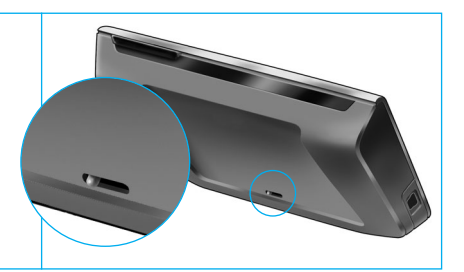

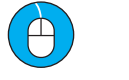

www.homecontrol.philips.com/ downloads

End User License Agreement

I don't agree

Select your location

North Ameri Europe

I have carefully read and understand the Software End User License Agreement included in the RC9800i box I agree to be bound by and become a party to the

Agreement and any terms presented electronically to me during setup of the RC9800i.

I agree

### 🕖 Ρυθμίσεις δικτύου

Αν βρεθεί σε ένα ασύρματο δίκτυο όπου δεν χρησιμοποιείται κρυπτογράφηση, το RC9800i θα συνδεθεί αυτόματα σε αυτό. Σε όλες τις άλλες περιπτώσεις, το RC9800i δεν θα συνδεθεί αυτόματα. Θα πρέπει να πραγματοποιήσετε ορισμένες πρόσθετες ρυθμίσεις, όπως εξηγείται παρακάτω.

Θέλετε να χρησιμοποιήσετε τις τρέχουσες ρυθμίσεις δικτύου (εικ. 1);
 Εάν ναι, επιλέξτε Next (Επόμενο) στο RC9800i και προχωρήστε στο Τμήμα 8 Ρυθμίσεις

ημερομηνίας και ώρας. Εάν όχι, επιλέξτε Change (Αλλαγή) για να καταχωρίσετε τις ρυθμίσεις του ασύρματου σημείου

Εαν όχι, επιλεξτε Change (Αλλαγή) για να καταχωρίσετε τις ρυθμισεις του ασυρματου σημειου πρόσβασης (WAP). Στη συνέχεια, προχωρήστε στο βήμα Β παρακάτω.

**Σημείωση**: Συνιστάται να έχετε πρόχειρες τις ρυθμίσεις WAP καθώς θα χρειαστείτε αυτές τις πληροφορίες στα επόμενα βήματα.

2 Καταχωρήστε το όνομα του ασύρματου σημείου πρόσβασης (WAP) στο πεδίο κειμένου SSID (όταν πατήσετε στο πεδίο κειμένου, θα αναδυθεί ένα πληκτρολόγιο) ή επιλέξτε Find (Εύρεση) για να γίνει ανίχνευση για διαθέσιμα δίκτυα (εικ. 2).

Στη συνέχεια, προχωρήστε στο βήμα C παρακάτω.

**Σημείωση**: Βεβαιωθείτε ότι το ασύρματο σημείο πρόσβασης λειτουργεί σε κατάσταση υποδομής. Ανατρέξτε στο Εγχειρίδιο Χρήσης του ασύρματου σημείου πρόσβασης σχετικά με τον τρόπο ρύθμισης του WAP σε κατάσταση λειτουργίας υποδομής.

**Σημείωση**: Σε περίπτωση που χρησιμοποιείτε ασύρματο σημείο πρόσβασης 802.11g, βεβαιωθείτε ότι λειτουργεί σε μικτή κατάσταση. Ανατρέξτε στο Εγχειρίδιο Χρήσης του ασύρματου σημείου πρόσβασης σχετικά με τον τρόπο ρύθμισης του WAP σε μικτή κατάσταση λειτουργίας.

**Σημείωση**: Σε περίπτωση που το ασύρματο σημείο πρόσβασης δεν κοινοποιεί το όνομά του (SSID), θα πρέπει να το καταχωρήσετε εσείς, καθώς η επιλογή **Find (Εύρεση)** δεν εμφανίζει το SSID του WAP.

Σημείωση: Σε περίπτωση που το ασύρματο σημείο πρόσβασης φιλτράρει τις διευθύνσεις MAC, προσθέστε τη διεύθυνση MAC του RC9800i στη λίστα επιτρεπτών διευθύνσεων MAC του WAP. Διαφορετικά, το RC9800i δεν μπορεί να συνδεθεί στο ασύρματο δίκτυο. Για να βρείτε τη διεύθυνση MAC του RC9800i, επιλέξτε Change (Αλλαγή) στην οθόνη ρύθμισης δικτύου, κι αμέσως μετά Current Status (Τρέχουσα κατάσταση). Για την προσθήκη της διεύθυνσης MAC του RC9800i στη λίστα επιτρεπτών διευθύνσεων MAC, ανατρέξτε στο Εγχειρίδιο Χρήσης του ασύρματου σημείου πρόσβασης.

- Επιλέξτε τις ρυθμίσεις ασφαλείας που ισχύουν για το δίκτυό σας (εικ. 2). Αυτές οι ρυθμίσεις ασφαλείας εξαρτώνται από τη διαμόρφωση του ασύρματου σημείου πρόσβασης.
  - Επιλέξτε None (Καμία) εάν στο δίκτυό σας δε χρησιμοποιείται κανενός είδους κρυπτογράφηση.
  - Επιλέξτε WEP εάν στο δίκτυό σας οι επικοινωνίες κωδικοποιούνται χρησιμοποιώντας κλειδί κρυπτογράφησης WEP ('κλειδί πρόσβασης'). Αυτό το κλειδί πρόσβασης αποτελείται από:
    - 10 δεκαεξαδικούς χαρακτήρες (0...9, Α...F) σε περίπτωση κρυπτογράφησης 64 bit.
    - 26 δεκαεξαδικούς χαρακτήρες (0...9, Α...F) σε περίπτωση κρυπτογράφησης 128 bit.

Έχετε υπόψη σας ότι το RC9800i χρησιμοποιεί κλειδί πρόσβασης WEP (0...9, A...F), OXI μια φράση πρόσβασης, που μπορεί να είναι οποιαδήποτε αναγνώσιμη πρόταση.

**Σημείωση**: Όταν καταχωρείτε το κλειδί πρόσβασης, να είστε πολύ προσεκτικοί προς αποφυγή λαθών κατά την πληκτρολόγηση.

 Επιλέξτε WPA εάν στο δίκτυό σας οι επικοινωνίες κωδικοποιούνται με τη χρήση φράσης πρόσβασης WPA. Αυτή η φράση πρόσβασης αποτελείται από 8 έως 63 αλφαριθμητικούς χαρακτήρες.

Στη συνέχεια, προχωρήστε στο βήμα D παρακάτω.

4 Όταν επιλέξετε Obtain IP automatically (Αυτόματη λήψη IP) (εικ. 2), το WAP θα αντιστοιχίσει αυτόματα δυναμικές διευθύνσεις IP στις συσκευές σας.

Ωστόσο, εάν θέλετε να αντιστοιχίσετε μόνιμη διεύθυνση IP στο RC89800, μην επιλέξετε Obtain IP automatically (Αυτόματη λήψη IP). Αντίθετα, επιλέξτε IP Settings (Ρυθμίσεις IP) και συμπληρώστε τα απαραίτητα πεδία.

Στη συνέχεια, προχωρήστε στο βήμα Ε παρακάτω.

- 5 Επιλέξτε Use HTTP Proxy (Χρήση ενδιάμεσου διακομιστή HTTP) εάν ο Πάροχος Υπηρεσιών Internet με τον οποίο συνδέεστε χρησιμοποιεί ενδιάμεσο διακομιστή (εικ. 2) και πατήστε Proxy Settings (Ρυθμίσεις ενδιάμεσου διακομιστή) για να καταχωρήσετε τις απαραίτητες πληροφορίες. Συνήθως, μπορείτε να αφήσετε το πλαίσιο Use HTTP Proxy (Χρήση ενδιάμεσου διακομιστή HTTP) μη επιλεγμένο.
- 6 Επιλέξτε Next (Επόμενο) για να εφαρμοστούν οι ρυθμίσεις του δικτύου.

### 8 Ρυθμίσεις ημερομηνίας και ώρας

Ρυθμίστε την ημερομηνία και την ώρα.

Αν χρησιμοποιείτε το RC9800i σε ασύρματο δίκτυο που έχει σύνδεση στο Internet, μπορείτε να κάνετε τις κατάλληλες επιλογές στο RC9800i ώστε να ανακτά πληροφορίες για την ώρα από το Internet. Μπορείτε επίσης να ρυθμίσετε την ημερομηνία και την ώρα με μη αυτόματο τρόπο.

| RC9800i I                           | letwork Status                                                             | 11:34 AM 🛄                          |
|-------------------------------------|----------------------------------------------------------------------------|-------------------------------------|
| Current ne<br>SSID:                 | twork connection status:<br>MyWirelessLan<br>Successful connectio          | n                                   |
| Choose 'N<br>Choose 'C<br>or change | ext' to continue using thi<br>hange' to connect to and<br>network settings | s network<br>ther network<br>Change |
| 2                                   |                                                                            | Back Next                           |
| RC9800i 1                           | letwork Settings                                                           | 08:13 PM                            |
| SSID:                               | MyWirelessLan                                                              | Find                                |
| Security:                           | 🔵 None 💿 WEP                                                               | • WPA                               |
| Passkey:                            | A1B2C3D4E5                                                                 |                                     |
| 🗸 Obtair                            | n IP Automatically                                                         | rrent Status                        |
|                                     | TD prow                                                                    | PSettings                           |
| 2 Use H                             | Pla Pla                                                                    | ixy Settings                        |

| Date Time Settings                                 | 05:28 PM     |
|----------------------------------------------------|--------------|
| Get time from Internet<br>(needs wireless network) | NTP Settings |
| ✓ AM/PM                                            |              |
| Select your Timezone                               | ▼            |
|                                                    |              |
|                                                    |              |
|                                                    |              |
| 2                                                  | Back Next    |

### 9 Ρύθμιση δωματίων & συσκευών ήχου/εικόνας: Δωμάτια

Προσθέστε ένα ή περισσότερα δωμάτια με οπτικοακουστικό εξοπλισμό τον οποίο θέλετε να χειρίζεστε με το RC9800i.

**Συμβουλή**: Αρχικά προσθέστε μόνο το δωμάτιο που θέλετε να ρυθμίσετε πρώτο. Αργότερα, μπορείτε να επιστρέψετε σε λειτουργία ρύθμισης και να προσθέσετε άλλα δωμάτια.

| Set Up Rooms         | 05:10 PM    |
|----------------------|-------------|
| Rooms in your house: | Add         |
|                      |             |
|                      |             |
|                      |             |
|                      |             |
|                      | Edit Delete |
| ?                    | Back        |

### 10 Ρύθμιση δωματίων & συσκευών ήχου/εικόνας: Συσκευές ήχου/εικόνας

 Για κάθε δωμάτιο, προσθέστε όλες τις συσκευές που θέλετε να χειρίζεστε με το RC9800i (εικ. 1). Για κάθε συσκευή που προσθέτετε, θα γίνονται ορισμένες πρόσθετες ερωτήσεις.

#### 2 Τύπος συσκευής

Μπορείτε να επιλέξετε οποιονδήποτε από τους παρακάτω τύπους συσκευών (εικ. 2):

| Ενισχυτής                                 | ΡC με κέντρο πολυμέσων                                          |
|-------------------------------------------|-----------------------------------------------------------------|
| Συσκευή αναπαραγωγής CD (CDR)             | Προσωπική συσκευή εγγραφής βίντεο<br>(DVR, Tivo, Replay TV,)    |
| Αποκωδικοποιητής καλωδιακής               | _                                                               |
| (χωρίς προσωπική συσκευή εγγραφής βίντεο) | Βιντεοπροβολέας                                                 |
| Συσκευή αναπαραγωγής DVD                  | Ραδιοενισχυτής (Ενισχυτής + Δἑκτης)                             |
| Συσκευή εγγραφής DVD με σκληρό δίσκο      | Δορυφορικός δέκτης (χωρίς προσωπική<br>συσκευή εγγραφής βίντεο) |
| DVD - Βίντεο                              | Τηλεόραση                                                       |
| Κονσόλα παιχνιδιών                        | Ραδιόφωνο                                                       |
| Οικιακός κινηματογράφος                   | Βίντεο                                                          |
| Προσαρμογέας πολυμέσων                    |                                                                 |

**Σημείωση**: Εάν προσθέτετε έναν αποκωδικοποιητή καλωδιακής ή δορυφορικό δέκτη που διαθέτει λειτουργία PVR, επιλέξτε 'PVR'.

#### 3 Επιλογή μάρκας

Χρησιμοποιήστε τα αλφαβητικά πλήκτρα για να μεταβείτε στη λίστα με τη μάρκα που θέλετε (εικ. 3).

**Σημείωση**: Τα πλήκτρα αυτά **λειτουργούν όπως τα πλήκτρα ενός κινητού τηλεφώνου**: πατήστε κάποιο πλήκτρο μία φορά για να μεταβείτε στη λίστα με τις μάρκες τα ονόματα των οποίων ξεκινούν με τον πρώτο χαρακτήρα που υπάρχει πάνω στο πλήκτρο, πατήστε το ίδιο πλήκτρο δύο φορές για να δείτε τη λίστα που ξεκινά με το δεύτερο χαρακτήρα, τρεις φορές για τον τρίτο χαρακτήρα, κ.ο.κ.

Επιλέξτε τη μάρκα της συσκευής και πατήστε Next (Επόμενο).

#### 4 Αριθμός μοντέλου

Καταχωρήστε έναν αριθμό μοντέλου αν έχετε αυτή την πληροφορία (εικ. 4). Αν δεν έχετε αυτή την πληροφορία, αφήστε το πεδίο κειμένου κενό και επιλέξτε Next (Επόμενο).

**Σημείωση**: Αν έχετε περισσότερες από μία συσκευές της ίδιας μάρκας και τύπου, συνιστάται να συμπληρώσετε τον αριθμό μοντέλου. Έτσι, το RC9800i θα αντιγράψει αυτόματα όλες τις συναφείς πληροφορίες της συσκευής όταν προσθέσετε την επόμενη συσκευή του ίδιου τύπου, επιταχύνοντας τη διαδικασία ρύθμισης.

#### 5 Κωδικοἰ τηλεχειρισμού

Το RC9800i χρησιμοποιεί έναν αισθητήρα υπερύθρων για την εκμάθηση κωδικών υπερύθρων. Ο αισθητήρας αυτός βρίσκεται στο πάνω μέρος του RC9800i και φέρει σήμανση δύο λευκών λωρίδων. Κατά την εκμάθηση των κωδικών υπερύθρων, βεβαιωθείτε ότι:

- Το αυθεντικό τηλεχειριστήριο της συσκευής σας είναι στραμμένο προς τον αισθητήρα υπερύθρων του RC9800i. Κρατήστε το σε απόσταση περίπου 5 cm / 2 ιντσών (εικ. 5),
- Στόχος σας είναι η περιοχή μεταξύ των δύο λευκών λωρίδων στο πάνω μέρος του RC9800i,
- Κάθε πάτημα πλήκτρου στο αυθεντικό τηλεχειριστήριο διαρκεί περίπου 2 δευτερόλεπτα.
- Το RC9800i δεν είναι στραμμένο προς κάποια πηγή φωτός όπως οι λαμπτήρες φθορισμού.

Υπάρχουν 3 διαφορετικοί τρόποι εκμάθησης των κωδικών τηλεχειρισμού που χρησιμοποιούνται από την οπτικοακουστική συσκευή σας (εικ. 6):

- Αν έχετε το αυθεντικό τηλεχειριστήριο για τη συσκευή, επιλέξτε Learn & Match (Εκμάθηση & Αντιστοίχιση).
- Αν δεν έχετε το αυθεντικό τηλεχειριστήριο ή αν η διαδικασία εκμάθησης & αντιστοίχισης δεν εντόπισε αντίστοιχους κωδικούς τηλεχειρισμού, επιλέξτε Autoscan (Αυτόματη ανίχνευση).
- Εάν με καμία από τις δύο μεθόδους δεν εντοπίστηκαν αντίστοιχοι κωδικοί, επιλέξτε Select & Try (Επιλογή & Δοκιμή).

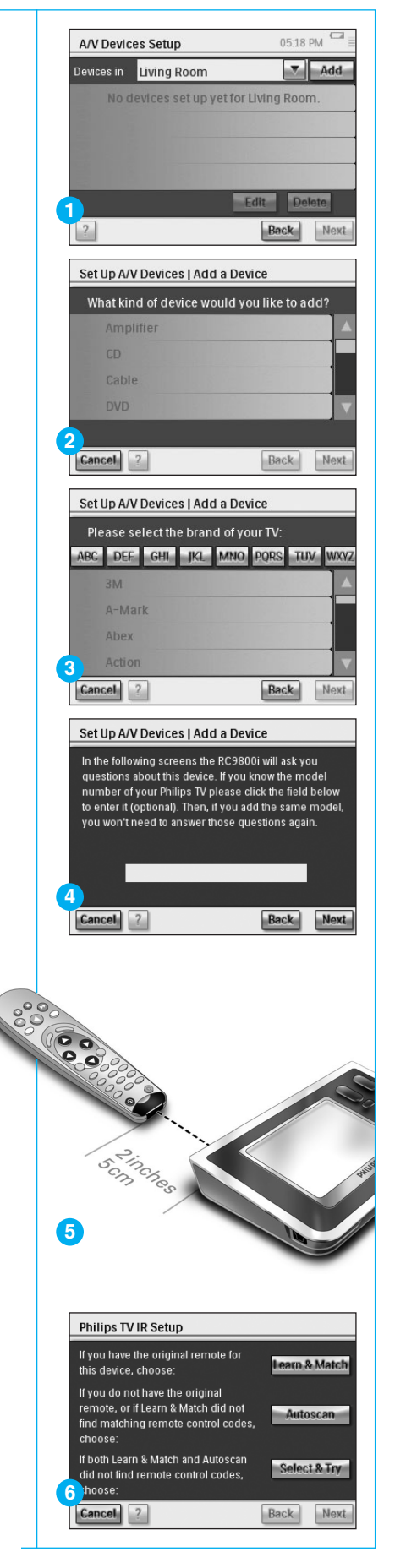

#### συνέχεια

#### 6 Ενεργοποίηση

Το RC9800i θα καθορίσει την καλύτερη δυνατή μέθοδο ενεργοποίησης της συσκευής σας. Ακολουθήστε τις οδηγίες που εμφανίζονται στην οθόνη (εικ. 7).

#### 7 Επιλογή καναλιών

**Σημείωση**: Το συγκεκριμένο βήμα θα εμφανίζεται μόνο για συσκευές που διαθέτουν ενσωματωμένο δέκτη.

Το RC9800i θα σας θέσει ερωτήσεις προκειμένου να βρει την καλύτερη δυνατή μέθοδο συντονισμού με κανάλια 1, 2 και 3 ψηφίων. Ακολουθήστε τις οδηγίες που εμφανίζονται στην οθόνη (εικ. 8).

#### 8 Επιλογή εισόδου

**Σημείωση**: Το συγκεκριμένο βήμα θα εμφανίζεται μόνο για τις συσκευές που δέχονται δεδομένα εισόδου από εξωτερικές συσκευές.

Θα σας τεθούν ορισμένα ερωτήματα σχετικά με τις εξωτερικές εισόδους, π.χ. πηγές εισόδου ήχου-βίντεο που τροφοδοτούν τη συσκευή σας με σήματα ήχου-βίντεο (εικ. 9). Αυτές φέρουν τις εξής πιθανές ετικέτες: AV1, AV2, EXT1, EXT2 κλπ. (εικ. 10).

Συμβουλή: Ενεργοποιήστε όλες τις πηγές εισόδου.

Όταν σας ζητηθεί, προσθέστε την ετικέτα της πηγής εισόδου στη λίστα. Βεβαιωθείτε ότι:

- διαβάσατε προσεκτικά όλες τις επιλογές (εικ. 9). Ορισμένες επιλογές φαίνονται παρόμοιες, αλλά διαφέρουν σημαντικά. Επιλέξτε τη μέθοδο επιλογής εισόδου που ταιριάζει καλύτερα με τη δική σας περίπτωση.
- συμπεριλάβατε στη λίστα ΟΛΕΣ τις εισόδους (εικ. 11), ακόμη και αυτές που δεν χρησιμοποιείτε ποτέ ή στις οποίες δεν έχουν συνδεθεί εξωτερικές συσκευές προς το παρόν. Το RC9800i πρέπει να γνωρίζει ακριβώς την πραγματική αλληλουχία των πηγών εισόδου της συσκευής σας προκειμένου να χειρίζεται σωστά τον εξοπλισμό σας.

Επαναλάβετε τα βήματα Α έως και Η στο Τμήμα 10 για κάθε συσκευή που θέλετε να χειρίζεστε με το RC9800i.

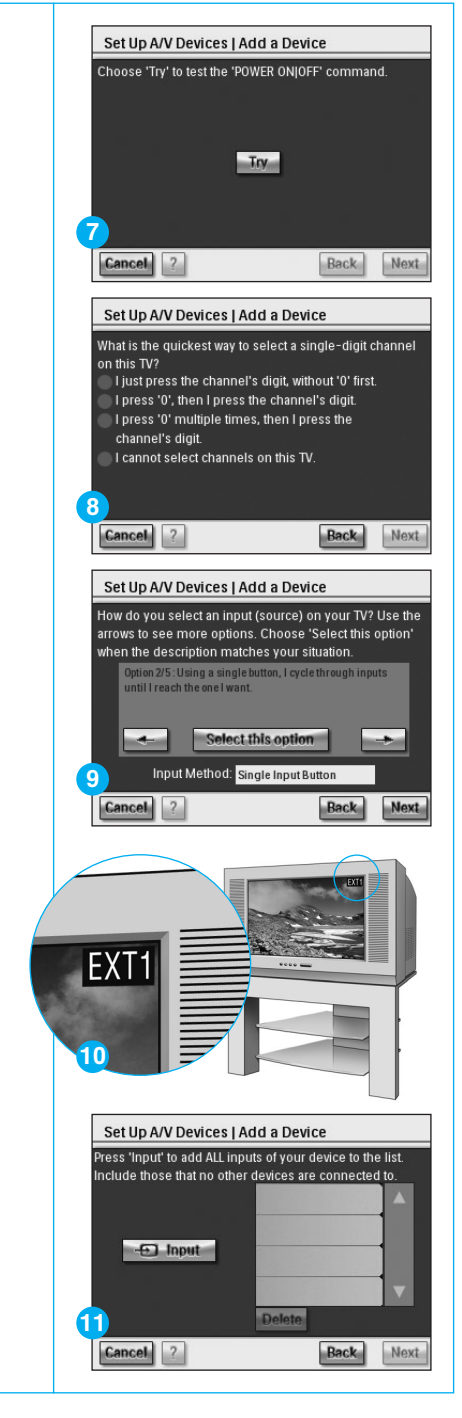

### **J** Ρύθμιση δραστηριοτήτων

Το RC9800i θα ξεκινήσει τώρα τη συλλογή πληροφοριών σχετικά με τις δραστηριότητες για τις οποίες χρησιμοποιείται ο οπτικοακουστικός εξοπλισμός σας (π.χ. Παρακολούθηση DVD, ακρόαση CD, κλπ.).

Προτού προχωρήσετε, βεβαιωθείτε ότι όλες οι συσκευἐς ήχου/εικὀνας εἰναι σωστἀ συνδεδεμἐνες. Επιλέξτε ὀλες τις δραστηριότητες που θέλετε να ρυθμίσετε στο RC9800i. Αργότερα, μπορείτε ανὰ πάσα στιγμή να επαναλάβετε αυτό το βήμα.

**Σημείωση**: Αν θέλετε περισσότερες πληροφορίες σχετικά με τις δραστηριότητες και το χειρισμό βάσει δραστηριότητας, διαβάστε την ενότητα 'Τι πρέπει να γνωρίζετε σχετικά με τον αυτοματοποιημένο έλεγχο δραστηριοτήτων', στη σελίδα 12 του Εγχειριδίου Χρήσης. Αυτές οι πληροφορίες είναι περισσότερο ενημερωτικές και όχι υποχρεωτικές για την ολοκλήρωση της ρύθμισης δραστηριοτήτων.

Κατά τη διάρκεια της ρύθμισης δραστηριοτήτων, όλες οι δραστηριότητες ρυθμίζονται ανά δωμάτιο.

### 2 Ηλεκτρονικός οδηγός προγραμμάτων (EPG)

Το RC9800i συνοδεύεται από ετήσια δωρεάν συνδρομή για την υπηρεσία EPG της Philips στο Internet. Για να μπορέσετε να χρησιμοποιήσετε την εφαρμογή EPG στο RC9800i, πρέπει πρώτα να πραγματοποιήσετε ορισμένες ρυθμίσεις σχετικές με υπηρεσίες. Ορισμένες από αυτές τις ρυθμίσεις σχετικά με τις υπηρεσίες θα πρέπει να πραγματοποιηθούν σε υπολογιστή με χρήση προγράμματος περιήγησης στο Web, OXI στο RC9800i. Ανατρέξτε στις σελ. 46-50 του Εγχειριδίου Χρήσης για οδηγίες σχετικά με τον τρόπο ρύθμισης του EPG.

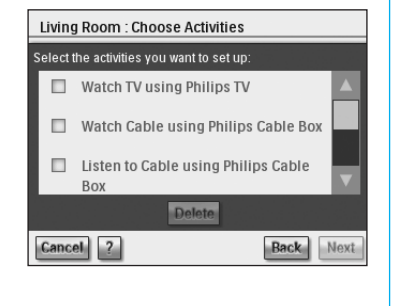

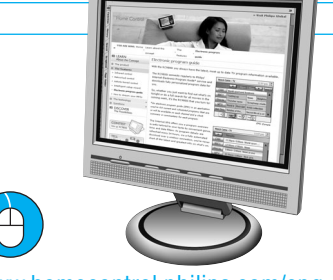

www.homecontrol.philips.com/epg

### 13 Το RC9800i είναι πλέον έτοιμο για χρήση

Μπορείτε να ξεκινήσετε να χρησιμοποιήσετε το RC9800i. Όποτε το κρίνετε απαραίτητο, μπορείτε να αλλάξετε τις ρυθμίσεις που πραγματοποιήσατε κατά τη ρύθμιση: πρώτα επιλέξτε **settings** (**Ρυθμίσεις**).

Προτού προχωρήσετε στο Τμήμα 14 Χρήση του RC9800i, απενεργοποιήστε όλες τις συσκευές ήχου/εικόνας.

| PHILIPS |          | Living Room   |
|---------|----------|---------------|
| -       | Watch    |               |
|         | 🚺 Listen |               |
|         | Browse   |               |
|         |          |               |
|         |          |               |
| Room Of | conn     | ectedplanet 💥 |

### 14 Χρήση του RC9800i

#### Χειρισμός δραστηριοτήτων

Όταν ολοκληρώσετε τη ρύθμιση, θα εμφανιστεί αυτόματα η 'Κεντρική σελίδα' του RC9800i (εικ. 1). Από αυτή την οθόνη μπορείτε να ξεκινήσετε δραστηριότητες προβολής (Watch) και ακρόασης (Listen), πατώντας στην αντίστοιχη γραμμή. Στην επόμενη οθόνη (εικ. 2) μπορείτε να επιλέξετε δραστηριότητες (π.χ. Παρακολούθηση τηλεόρασης, Παρακολούθηση DVD, ...) πατώντας στο αντίστοιχο εικονίδιο στην κάτω γραμμή. Καθώς το RC9800i έχει συλλέξει όλες τις σχετικές πληροφορίες κατά τη ρύθμιση, η δραστηριότητα είναι πλήρως αυτοματοποιημένη:

- Το RC9800i θα ενεργοποιήσει όλες τις σχετικές συσκευές, θα επιλέξει τις σωστές εισόδους και θα τις συντονίσει στα σωστά κανάλια.
- Η οθόνη του RC9800i θα εμφανίσει τα πλήκτρα χειρισμού που έχουν σχέση με τη δραστηριότητα της επιλογής σας (εικ. 3).

Για τις περισσότερες δραστηριότητες, υπάρχουν αρκετές διαθέσιμες οθόνες με πλήκτρα χειρισμού. Μπορείτε να μεταβείτε διαδοχικά σε καθεμία από αυτές τις οθόνες 'χειρισμού δραστηριοτήτων' χρησιμοποιώντας το πλήκτρο Page (Σελίδα) (εικ. 3).

Ανά πάσα στιγμή μπορείτε να επιλέξετε άλλη δραστηριότητα επιλέγοντας το κατάλληλο εικονίδιο στην κάτω γραμμή.

Για επιστροφή στην κεντρική σελίδα, χρησιμοποιήστε το πλήκτρο Home (Κεντρική σελίδα).

#### Οδηγός συγχρονισμού

Όταν το RC9800i στέλνει εντολές τηλεχειρισμού στις διάφορες συσκευές που περιλαμβάνονται σε μια δραστηριότητα, είναι πιθανό να υπάρξει κάποιο εμπόδιο στην 'οπτική επαφή' μεταξύ του RC9800i και της τηλεχειριζόμενης συσκευής (π.χ. ένα άτομο που περνάει μπροστά από την τηλεχειριζόμενη συσκευή). Σε αυτήν την περίπτωση, τα σήματα τηλεχειρισμού δεν θα φτάνουν στη συσκευή. Κατά συνέπεια, το σύστημά σας μπορεί να αποσυγχρονιστεί:

- κάποια συσκευή απενεργοποιείται αντί να ενεργοποιείται ή
- επιλέγεται λανθασμένη είσοδος ή
- κάποια συσκευή συντονίζεται σε λανθασμένο κανάλι.

Όταν συμβεί κάτι τέτοιο, μπορείτε να επιλέξετε το εικονίδιο του αγγλικού ερωτηματικού στην κάτω δεξιά γωνία της οθόνης. Θα ξεκινήσει ο οδηγός συγχρονισμού, ο οποίος εμφανίζει μια οθόνη που περιλαμβάνει ορισμένα πλήκτρα τα οποία σας επιτρέπουν, ανάλογα με τη δραστηριότητα, να αλλάξετε είσοδο, να αλλάξετε κανάλι και να ενεργοποιήσετε ή να απενεργοποιήσετε τις συσκευές. Με αυτά τα πλήκτρα, θα είστε σε θέση να συγχρονίσετε ξανά το σύστημά σας.

#### Χειρισμός μεμονωμένης συσκευής

Με την επιλογή Individual Device Control (Χειρισμός μεμονωμένης συσκευής) μπορείτε να χειριστείτε μεμονωμένες συσκευές πέρα από τα πλαίσια κάποιας δραστηριότητας. Οι οθόνες χειρισμού μεμονωμένης συσκευής σάς προσφέρουν λειτουργίες που χρησιμοποιούνται λιγότερο συχνά σε σχέση με τις οθόνες χειρισμού δραστηριοτήτων που εμφανίζονται κατά το χειρισμό των δραστηριοτήτων.

Για να χρησιμοποιήσετε τη λειτουργία Individual Device Control, στην κεντρική σελίδα, πατήστε και, στη συνέχεια, επιλέξτε Individual Device Control (Χειρισμός μεμονωμένης συσκευής). Θα εμφανιστεί μια λίστα με τις διαθέσιμες συσκευές που μπορείτε να παρακολουθήσετε ή να ακούσετε στο τρέχον δωμάτιο.

### 5 Υποστήριξη

Χρειάζεστε βοήθεια γρήγορα; Διαβάστε πρώτα το Εγχειρίδιο Χρήσης για σύντομες συμβουλές που κάνουν πιο απολαυστική τη χρήση του προϊόντος της Philips. Αν έχετε διαβάσει τις σχετικές οδηγίες και εξακολουθείτε να χρειάζεστε βοήθεια, μπορείτε να αποκτήσετε πρόσβαση στην ηλεκτρονική μας βοήθεια, στη διεύθυνση

www.homecontrol.philips.com ή να καλέσετε στο 0 0800 3122 1223 έχοντας μαζί σας το προϊόν.

| PHILIP                                     | S                                                                        | Living          | Room        |
|--------------------------------------------|--------------------------------------------------------------------------|-----------------|-------------|
| -                                          | Watch                                                                    |                 |             |
|                                            | 🙋 Listen                                                                 |                 |             |
|                                            | Browse                                                                   |                 |             |
| 1<br>Room Of                               | conn                                                                     | ectednlanet     | *           |
|                                            |                                                                          | ootoopiailot    | 711         |
| Living Roo                                 | m   Watch                                                                | 06:33 P         | м           |
| Plea                                       | se select a sourc                                                        | e device below. |             |
| Plea<br>CABLE                              | se select a sourc                                                        | e device below. |             |
| Piea<br>CABLE<br>Philips TV                | se select a sourc                                                        | e device below. | M           |
| Plea<br>CABLE<br>Philips TV                | se select a source<br>Page 1 TV<br>: Watch TV<br>2 3<br>5 6              | e device below. | off         |
| Plea<br>CABLE<br>Philips TV<br>1<br>4<br>7 | se select a source<br>PER TV<br>Watch TV<br>2 3<br>5 6<br>8 9<br>0 Enter | e device below. | off<br>ncel |

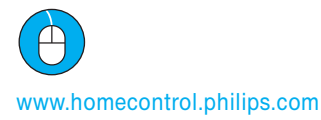

O 0800 3122 1223